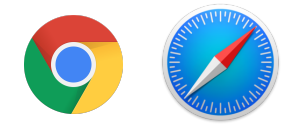

## How to Login to your Adelaide account ON A COMPUTER/CHROME/SAFARI

• Open Google and type <u>"Adelaide Primary School"</u>

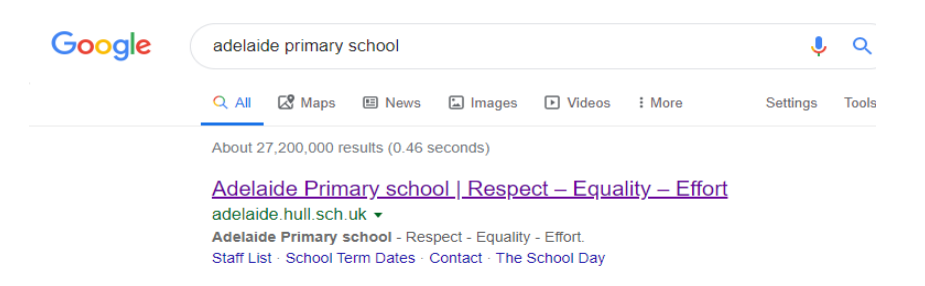

• Click the Adelaide website.

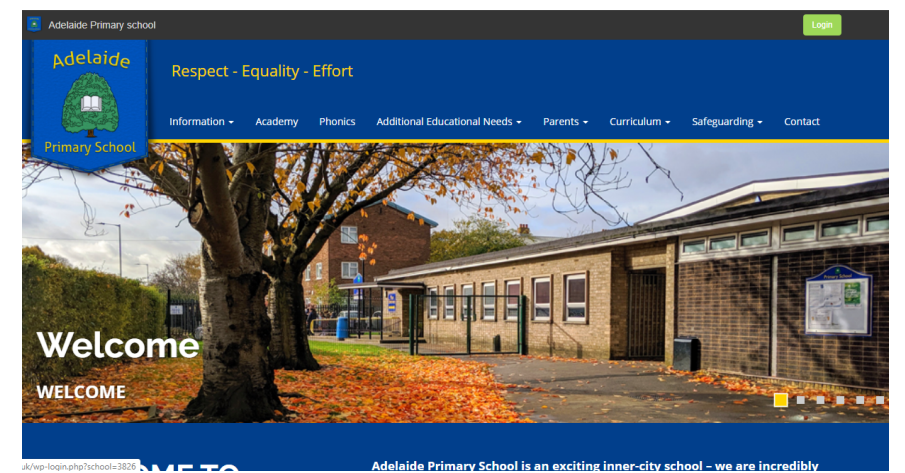

• Click the Login button.

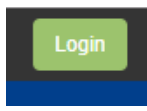

• Enter your username and password.

Year 6's Login number is

EXAMPLE:

<u>12JBloggs</u> <u>Password</u>

|          | Primary School |   |
|----------|----------------|---|
| Username |                |   |
| Password |                | X |
|          | Sign In        |   |